## Adding Contacts on MyTrilogyLife.com

Did you meet a new friend or neighbor while you were out and about around your community? Did you forget to grab their contact information but would like it now? MTL can help! Adding neighbors to your list of contacts on MTL can make it quick and easy to find your friends' contact information.

| you'll be able to browse through a list of your neighbors, or search<br>for someone in particular. |                                                                                                    |                                |                    |                                   | oors, or search | Search MyTrilogyLife Q                                                                                                    |            |            |                      |
|----------------------------------------------------------------------------------------------------|----------------------------------------------------------------------------------------------------|--------------------------------|--------------------|-----------------------------------|-----------------|----------------------------------------------------------------------------------------------------|------------|------------|----------------------|
|                                                                                                    |                                                                                                    |                                |                    | Member Directory                  | Contacts Kelci  | Search Myltilogilule                                                                                                    | ГЛ<br>Номе | EVENTS BUL | ((0))<br>LETINS NEWS |
| Member Dir<br>Find and form group<br>throughout the Trilog                                         | RMTRLOGYLIFE EVENTS BULLETINS NEWS COMMUNITY CLUBS MORE FUN STUFF *  Member Directory  Find and form groups among follow Members in your home community or from  throughout the Trilogy network.  COMMUNITY DIRECTORY GLOBAL DIRECTORY |                                |                    |                                   |                 | Member Directory<br>Find and form groups among fellow<br>Members in your home community or<br>from throughout the Trilogy network. |            |            |                      |
| Search Nome or Addr                                                                                | tran.                                                                                                    |                                |                    | Q                                 |                 | VIEW NEW MEMBERS ONLY                                                                                                    | COMMUNITY  | DIRECTORY  | GLOBAL DIRECTO       |
| ALL A E C                                                                                          | D E F                                                                                                    | 6 H I J                        | К. С. М.           | N O F Q I                         | R S T U         | Y W X Y Z                                                                                                    |            |            | 53 Q                 |
| -9                                                                                                 | Mary Brown                                                                                                    | 85 Home Number<br>000-006-0000 | Email rothing@mtLo | om Homeette: 7<br>123 5, Main Sin | oot             |                                                                                                    | В          |            |                      |

 Once you've found someone you'd like to add to your contacts, click on their contact information and you'll be taken to their MTL profile. Then, click on the +Add to Contacts button, highlighted in yellow below.

1. First, log in to MTL and navigate to the Member Directory. Here

| #MYTRILOGYLIFE | EVENTS         | BULLETINS                                                      | NEWS                      | COMMUNITY +            | CLUBS                                       | MORE FUN STUFF + |
|----------------|----------------|----------------------------------------------------------------|---------------------------|------------------------|---------------------------------------------|------------------|
|                |                | (                                                              | Mary                      | Brown                  |                                             |                  |
|                |                |                                                                | MIL Team     Add to Conto | cts                    |                                             |                  |
|                |                |                                                                |                           |                        |                                             |                  |
| Cento          | ct Information |                                                                |                           |                        |                                             |                  |
| . м            | obile Number   | <i>Q</i> <sup>∞</sup> <sub>0</sub> Home Number<br>000-000-0000 | <b>X</b>                  | mail<br>athing@mil.com | Address<br>Homesite: 2<br>123 E. Main Stree | 6                |
|                |                |                                                                |                           |                        |                                             |                  |

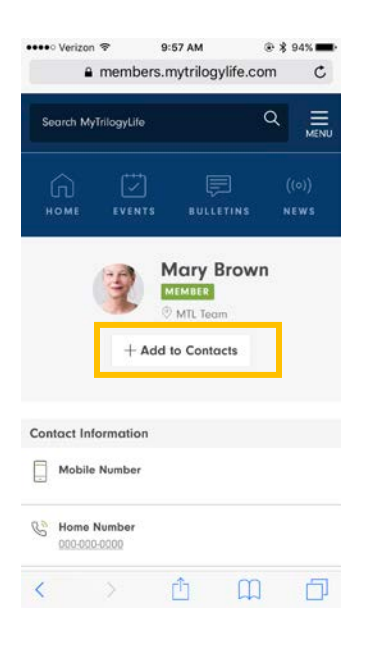

9:57 AM

••••• Verizon 🗢

## #MYTRILOGYLIFE

**3.** You'll then be directed to your list of contacts, with your new contact added!

From your Contacts (which is accessible at any time on the main navigation, next to your name), you can create different groups. To do that you'll select + **Create a Group**, highlighted in yellow below.

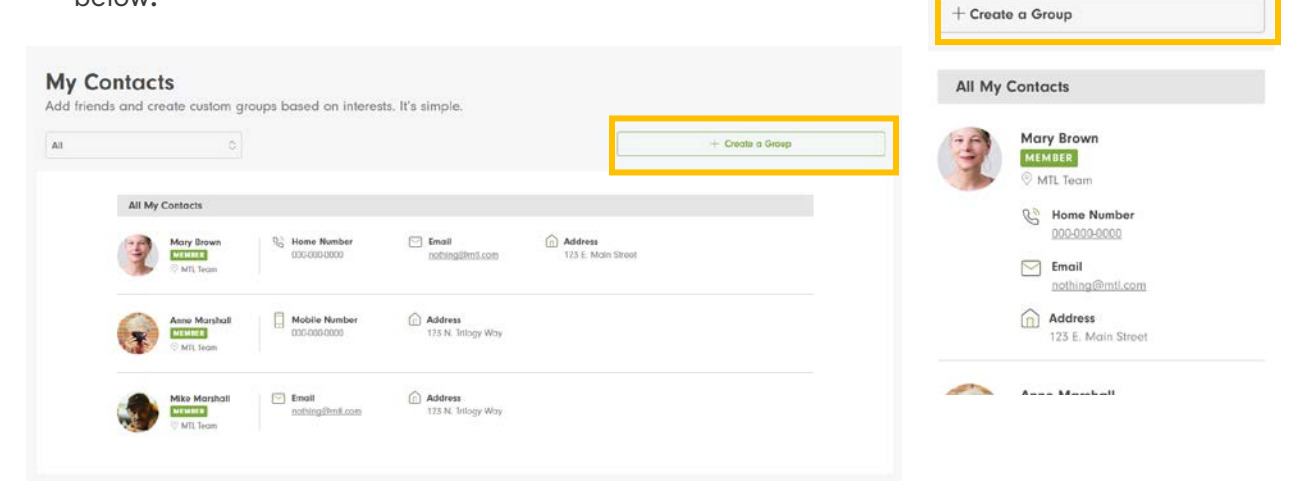

4. You'll then be able to name your group and select Members from your contacts to be associated with that group. *Please note that your contacts and groups are private and only visible to you.* 

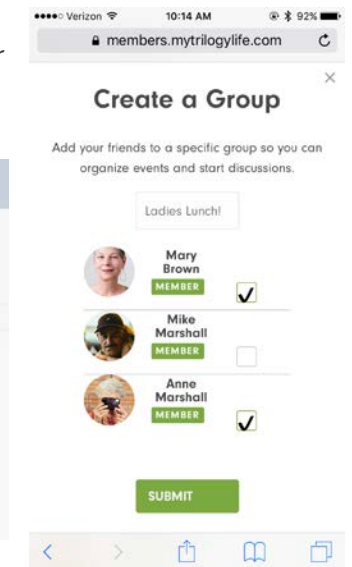

••••• Verizon 🗢

All

A m

My Contacts

10:01 AM

Add friends and create custom groups

based on interests. It's simple.

ers.mytrilogylife.com

@ \* 94%

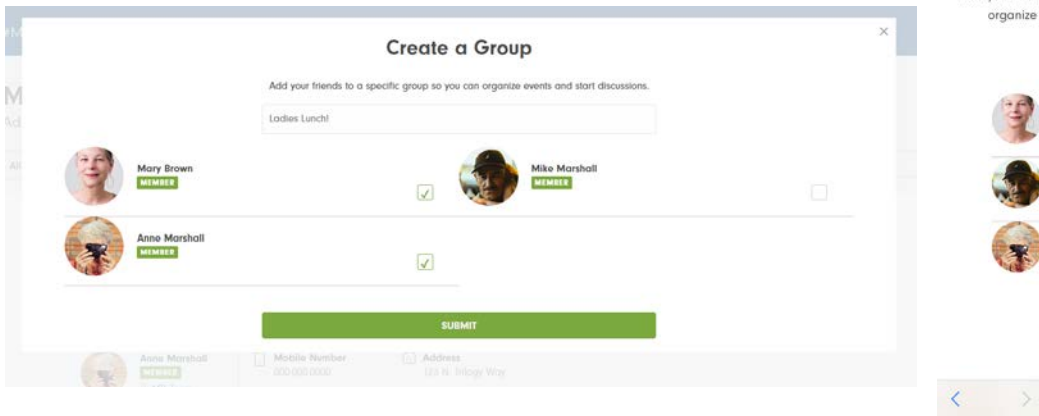

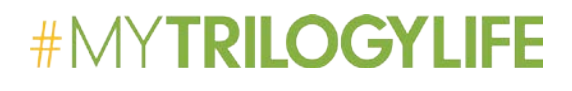

5. Once you hit Submit, you'll be taken to your main Contacts page. To view the Group you just created, or any of your other groups, select the dropdown on the left-side above your Contact List, highlighted in yellow below.

| highlighted in                              | yellow below                     | /.                            |                   |                  | based on interests. It's sin | nple. |
|---------------------------------------------|----------------------------------|-------------------------------|-------------------|------------------|------------------------------|-------|
| My Contacts<br>Add friends and create custo | m groups based on interest       | s. It's simple.               |                   | + Create a Group | All<br>+ Create a Group      | \$    |
| Al<br>My Contacts<br>Ladios Lunchi          |                                  |                               | Q 445mm           |                  | All My Contacts              |       |
| MIL Ison                                    | all Mobile Number                | ooting@mi.com                 | 123 E. Mohi Sheet |                  | A A                          | Done  |
| Mit Score                                   | ell 🕑 Emoli<br>ostringsfitml.com | Address<br>123 N. Trilogy Way |                   |                  | All<br>My Contac             | ats   |
| 1 Mil Hear                                  |                                  | •                             |                   |                  | Ladies Lun                   | chi   |

••••• Verizon 🗢 10:15 AM â members.mytrilogylife.com

Add friends and create custom groups

My Contacts

•••• Verizon 🗢

10:15 AM

e members.mytrilogylife.com

@ \$ 92% 💼

@ 🛊 92% 💼

6. Once in your Group, you can choose to **Edit** your Group's name and Members, or **Delete** your group.

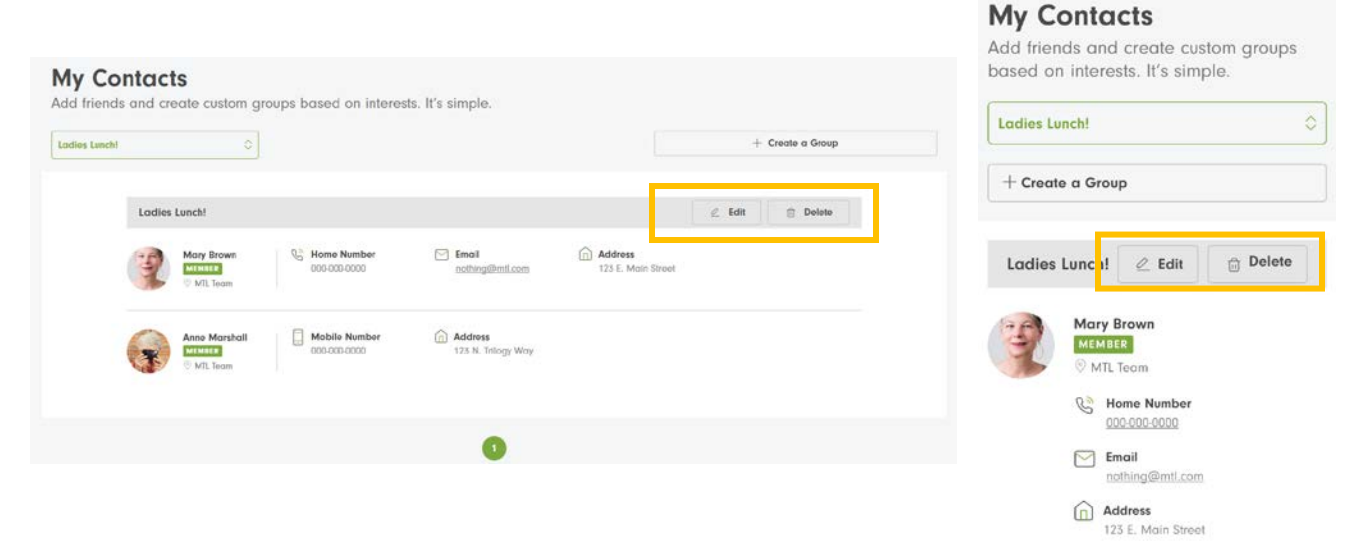

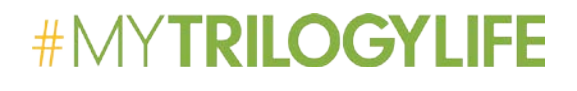